## ワード、エクセルなどのリボンのタブの表示・非表示

リボンのタブは非表示にできます。下の図にある [タッチ] は、タッチパネルの付かな いパソコンでは使いません。使わないタブは非表示にしてリボンを見やすくしましょう。

|                             |                                 |                                                                     |           |            |         |     |        |       |       | / - #/ \\ # |                         |                | 1 1 1 1/                    |
|-----------------------------|---------------------------------|---------------------------------------------------------------------|-----------|------------|---------|-----|--------|-------|-------|-------------|-------------------------|----------------|-----------------------------|
| ファイルタ                       | ッチ <u>ホーム</u> 挿入                | デザイン レイアウト                                                          | 参考資料 差    | し込み文書 校閲   | 表示 ヘルプ  | ₽ t | 食索     |       |       |             |                         | 🖻 共有           | 4 <b>&lt;x</b> <sup>_</sup> |
|                             | MS明朝 (本文 ~ 12                   | ∽ A^ A Aa∽ Ao                                                       | " ▲ Ξ • Ξ | • 'a⊒ •    | × Ž↓ →  | あア亜 | あア亜    | あア亜   | あア亜   | あア亜         | ₽検索 ~                   | Ļ              |                             |
| 貼り付け <sup>LIEI</sup><br>~ ダ | B I <u>U</u> ∼ <del>ab</del> x₂ | $\mathbf{x}^2 \mid \mathbf{A} \sim \mathbf{P} \sim \mathbf{A} \sim$ | A 💬 🔳 🗏 🗏 | ≣≡≌ \$≣~ & | • III • | 」標準 | ⇒ 行間詰め | 見出し 1 | 見出し 2 | 表題 ⊽        | <b>♀</b> с 置換<br>▶ 選択 ~ | ディクテー<br>ション ~ |                             |
| クリップボード 「                   | 5                               | フォント                                                                | G.        | 段落         | 5       |     |        | スタイル  |       | G.          | 編集                      | 音声             | ~                           |

ワードでリボンのタブを非表示にする手順は以下のようです。

(エクセルの場合も同じ手順です)

- 1. [ファイル] タブをクリックします。
- 2. 左の柱の下にある [オプション] をクリックします。
- 3. 「リボンのユーザー設定」をクリックすると「リボンとショートカットキーをカスタ マイズします〕の画面が下図のように右に表示されます。

| Word のオブション      |                                                     |                                       |                                           | ? ×            |
|------------------|-----------------------------------------------------|---------------------------------------|-------------------------------------------|----------------|
| 全般               | 「「」」 リポンとショートカット キーをカスタマ                            | マズレます。                                |                                           |                |
| 表示               |                                                     | 17(06.9)                              |                                           |                |
| 文章校正             | コマンドの選択( <u>C</u> ): ①                              |                                       | リボンのユーザー設定(B):①                           |                |
| 保存               | 基本的なコイント                                            | •                                     | X12 9J                                    |                |
| 文字体裁             | 📮 ウィンドウ幅に合わせる                                       |                                       | メインタブ                                     | *              |
| 言語               |                                                     |                                       | 田□ブログの投稿                                  |                |
| 簡単撮作             | はココピー<br>ゲー コメントの挿入                                 |                                       | 田 □ 押入 (ノロクの技術)<br>田 □ アウトライン             |                |
| 2¥6m20.          |                                                     |                                       | <ul> <li>□ □ ず景の削除</li> </ul>             |                |
| 計 相 設 足          | マ スヘルチェックと文単校正<br>田 テーブルの追加                         | •                                     | 田 🗹 タッチ (ユーザー設定)                          |                |
| リボンのユーザー設定       | 「「テキスト ボックス                                         | •                                     |                                           |                |
| クイック アクセス ツール バー | 「▲」 テキスト ボックスの挿入                                    | T                                     | 田 クリップボード                                 |                |
| 75.45            | フォント 91ス<br>フォント                                    | I.                                    |                                           |                |
| 7117             | A <sup>^</sup> フォントの拡大                              |                                       | 田 スタイル                                    |                |
| セキュリティ センター      | A フォントの縮小<br>A フォントの免                               | 追加( <u>A</u> ) >>                     | 田編集                                       |                |
|                  | A フォントの設定                                           | / / / / / / / / / / / / / / / / / / / |                                           |                |
|                  | ページ設定                                               |                                       |                                           |                |
|                  | 岩 ページとセクション区切りの挿入<br>目 ページークホタキテ                    | •                                     | ⊞ ☑ デザイン                                  |                |
|                  |                                                     |                                       |                                           |                |
|                  | _ やり直し                                              |                                       | 田 ☑ 参考資料                                  |                |
|                  | ↓ ・ リストのレベルの変更  、 、 、 、 、 、 、 、 、 、 、 、 、 、 、 、 、 、 | •                                     | ■」」をし込み文書                                 |                |
|                  | -25 リング<br>島 印刷プレビューと印刷                             |                                       |                                           |                |
|                  | 二 箇条書き                                              | •                                     |                                           | -              |
|                  |                                                     |                                       |                                           |                |
|                  | ab 脚注                                               | -                                     | 新しいタノ( <u>W</u> ) 新しいクルーノ( <u>N</u> ) 名前の | 変更( <u>M</u> ) |
|                  |                                                     |                                       | ユーザー設定: リセット(트) ▼ 🕕                       |                |
|                  | ショートカット キー: ユ <b>ーザー設定(<u>T</u>)</b>                |                                       | インボート/エクスボート( <u>P)</u> ▼ 0               |                |
|                  |                                                     |                                       | 01                                        | ( ±+7)/7/l.    |
|                  |                                                     |                                       |                                           |                |

- 4. 右側にある [リボンのユーザー設定] のすぐ下にある枠の右端の下向き山形をクリッ クして表示されたメニューから「メイン タブ」を選択します。
- 非表示にしたいタブ名の左にある[□](チェックボックス)にあるチェックをクリ ックして外します。

これでチェックを外した「タブ」が非表示になります。